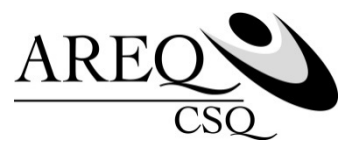

# Modifier ses informations personnelles

# Capsule 4

Cette capsule vous explique comment modifier vos informations personnelles, comme effectuer un changement d'adresse et modifier le bénéficiaire de votre assurance vie en utilisant le site ACCÈS | assurés de SSQ.

Vous n'êtes pas encore inscrit au site Accès? Pour le faire, consultez la capsule no 1 « Comment s'inscrire au site Accès | assurés de SSQ » sur le site de <u>l'AREQ</u> sous l'onglet SERVICES puis cliquez sur ASSURANCE COLLECTIVE (ASSUREQ).

Rendez-vous au <u>ssq.ca</u>. Cliquez sur l'onglet CONNEXION, puis sur ASSURANCE COLLECTIVE sous ASSURÉ.

Puisque vous êtes un utilisateur existant, entrer votre code d'utilisateur et votre mot de passe dans la section UTILISATEUR EXISTANT, à gauche de l'écran. Vous êtes maintenant dans la page d'accueil du site ACCÈS.

## Effectuer un changement d'adresse

Pour effectuer un changement d'adresse, cliquez sur CHANGER VOTRE ADRESSE, sous l'onglet RENSEIGNEMENTS GÉNÉRAUX.

Une fois dans l'écran, commencez par saisir la date de prise d'effet de votre nouvelle adresse, dans le champ « NOUVELLE ADRESSE DÉBUTANT LE : ».

Vous pouvez également modifier les numéros de téléphone pour vous joindre et votre adresse courriel.

Une fois vos informations modifiées, cliquez sur SOUMETTRE.

## Modifier le bénéficiaire de votre assurance vie

Pour modifier le nom du bénéficiaire de votre assurance vie, il suffit de cliquer sur BÉNÉFICIAIRE D'ASSURANCE VIE sous l'onglet CONTRAT.

Une fois dans l'écran, cliquez sur MODIFIER.

Une fois vos informations modifiées, cliquez sur CONTINUER.

Validez les informations que vous avez saisies, et cliquez sur SOUMETTRE.

## ATTENTION!

Veuillez noter que le site ACCÈS vous permet de modifier vos informations personnelles en lien avec votre dossier d'assurance collective seulement. Si vous détenez d'autres assurances avec SSQ, comme par exemple une assurance auto, assurez-vous de leur transmettre également vos nouvelles coordonnées.